4 例会受付

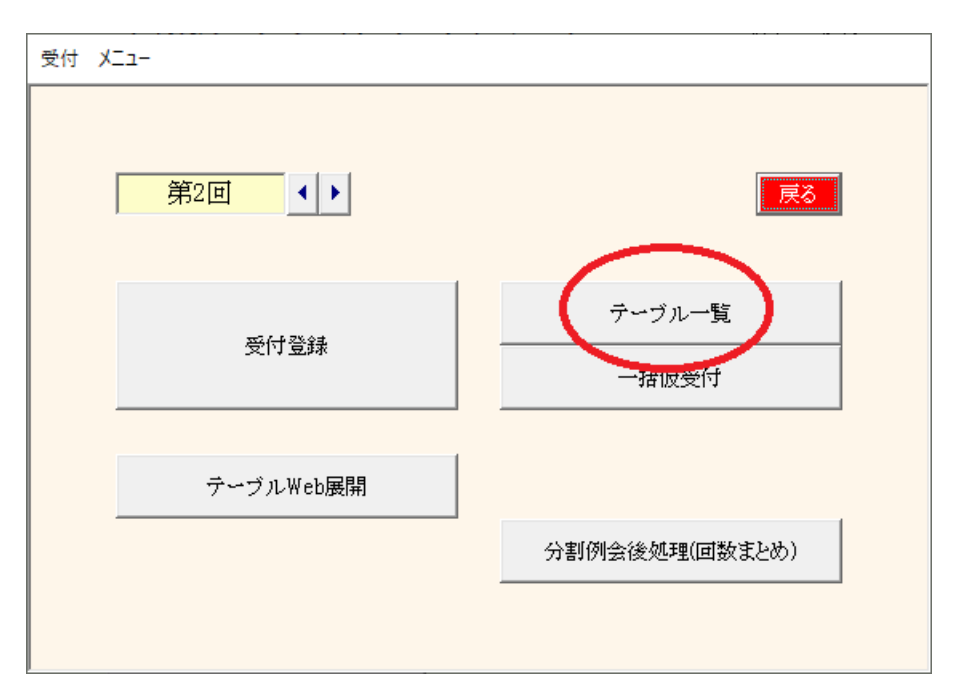

## 4-2 テーブル一覧

| テーブル      | ブル席割 |              |       |            |        |       |            |    |         |         |     |         |              |          |    |    |
|-----------|------|--------------|-------|------------|--------|-------|------------|----|---------|---------|-----|---------|--------------|----------|----|----|
|           | 2 [  | 回例会          |       |            | 1 2    |       |            | 青字 | は固定者 赤守 | 『は当日相席者 | ゲスト | 司行    印 | <b>利</b> 受付耳 | 『消(テーブル保 | 持) | 戻る |
|           |      | リーダー         | 2     | 3          | 4      | 5     | 6          | 7  | 8       | 9       | 10  | 11      | 12           | 13       | 14 | 15 |
|           | 1    | 黒田 清輝        | 田口 卯吉 | 福田 秀子      | 葛飾 北斎  | 宇垣 一成 | 安田 善次郎     |    |         |         |     |         |              |          |    |    |
|           | 2    | 菱田 春草        | 田村 俊子 | 後藤象二郎      | 西郷 孝夫  | 巌谷 小波 | 田山 花袋      |    |         |         |     |         |              |          |    |    |
|           | 3    | 酒井田 柿<br>石衛門 | 夏目 漱石 | 橫山 大観      | 寺田 寅彦  | 黒田 清隆 | 高村 光雲      |    |         |         |     |         |              |          |    |    |
|           | 4    | 井上 馨         | 原敬    | 杉田 玄白      | 伊藤 左千夫 | 加藤 弘之 | 上田 敏       |    |         |         |     |         |              |          |    |    |
|           | 5    | 武田 麟太郎       | 徳田 秋声 | 青木 繁       | 岩倉 具視  | 倉田 百三 | 田能村 竹<br>田 |    |         |         |     |         |              |          |    |    |
|           | 6    | 西田 幾多郎       | 松桐 良子 | 植木 枝盛      | 宇田川 玄随 | 犬養 毅  | 田中 義一      |    |         |         |     |         |              |          |    |    |
| ゲフ        | 7    | 豊田 佐吉        | 宮城 道雄 | 嘉納 治五<br>郎 | 永井 荷風  | 安部 磯雄 | 池田 菊苗      |    |         |         |     |         |              |          |    |    |
| ĥ         | 8    | 芥川 龍之介       | 海北 友松 | 高村 光太<br>郎 | 快慶     | 山田 耕筰 | 幸徳 秋水      |    |         |         |     |         |              |          |    |    |
| 男性 女性 他会遇 |      |              |       |            |        |       |            |    |         |         |     |         |              |          |    |    |

- ・ 受付後のテーブルー覧です。
- ・ テーブルの移動が可能です。(左クリック)
- ・テーブル分布の確認が出来ます。
  - ゲスト、性別、他会場
- ・1回目と2回目以後の相席確認が出来ます。
- テーブル決定後にテーブルはそのまま受付取消が出来ます。
- 名簿にテーブル番号印刷する場合
  - 1) 一括仮受付(後述)
  - 2) 当テーブル調整(移動)
    3) 名簿印刷

## 分布確認

| テーブル | 席割  |              |       |            |        |       |            |    |        |         |     |       |       |         |    |    |
|------|-----|--------------|-------|------------|--------|-------|------------|----|--------|---------|-----|-------|-------|---------|----|----|
|      | 52[ | 回例会          |       |            | 1 2    |       |            | 青字 | 湖定者 赤字 | 記は当日相席者 | ゲスト | 司行 印扉 | 到 受付取 | 消(テーブル保 | 特) | 戻る |
|      |     | リーダー         | 2     | 3          | 4      | 5     | 6          | 7  | 8      | 9       | 10  | 11    | 12    | 13      | 14 | 15 |
|      | 1   | 黒田 清輝        | 田口 卯吉 | 福田 秀子      | 葛飾 北斎  | 宇垣 一成 | 安田善次郎      |    |        |         |     |       |       |         |    |    |
|      | 2   | 菱田 春草        | 田村 俊子 | 後藤 象二郎     | 西郷 孝夫  | 巌谷 小波 | 田山 花袋      |    |        |         |     |       |       |         |    |    |
|      | 3   | 酒井田 柿<br>石衛門 | 夏目 漱石 | 横山 大観      | 寺田 寅彦  | 黒田 清隆 | 高村 光雲      |    |        |         |     |       |       |         |    |    |
|      | 4   | 井上 繋         | 原敬    | 杉田 玄白      | 伊藤 左千夫 | 加藤 弘之 | 上田 敏       |    |        |         |     |       |       |         |    |    |
|      | 5   | 截田 麟太郎       | 徳田 秋声 | 青木 繁       | 岩倉 具視  | 倉田 百三 | 田能村 竹<br>田 |    |        |         |     |       |       |         |    |    |
| _    | 6   | 西田 幾多郎       | 松桐 良子 | 植木 枝盛      | 宇田川 玄随 | 犬養 毅  | 田中 義一      |    |        |         |     |       |       |         |    |    |
| ガ    | 7   | 豊田 佐吉        | 宮城 道雄 | 嘉納 治五<br>郎 | 永井 荷風  | 安部 磯雄 | 池田 菊苗      |    |        |         |     |       |       |         |    |    |
| ĥ    | 8   | 芥川 龍之介       | 海北 友松 | 高村 光太<br>郎 | 快慶     | 山田 耕筰 | 幸徳 秋水      |    |        |         |     |       |       |         |    |    |
| 男性   | T   |              |       |            |        |       |            |    |        |         |     |       |       |         |    |    |
|      | L   |              |       |            |        |       |            |    |        |         |     |       |       |         |    |    |
| 硂    | L   |              |       |            |        |       |            |    |        |         |     |       |       |         |    |    |
| 他会   | L   |              |       |            |        |       |            |    |        |         |     |       |       |         |    |    |
| 矏    |     |              |       |            |        |       |            |    |        |         |     |       |       |         |    |    |
|      |     |              |       |            |        |       |            |    |        |         |     |       |       |         |    |    |

## 相席確認

| 第  | 2 🖸 | 回例会          |        | (          | 1 2    |        |            | 青字( | は固定者 赤守 | 叫は当日相席者 | ゲスト | 司行 印扉 | 到受付取 | 消(テーブル保 | 持) | 戻る |
|----|-----|--------------|--------|------------|--------|--------|------------|-----|---------|---------|-----|-------|------|---------|----|----|
|    |     | リーダー         | 2      | 3          | 4      | 5      | 6          | 7   | 8       | 9       | 10  | 11    | 12   | 13      | 14 | 15 |
|    | 1   | 黒田 清輝        | 葛飾 北斎  | 寺田 寅彦      | 海北 友松  | 伊藤 左千夫 | 巌谷 小波      |     |         |         |     |       |      |         |    |    |
|    | 2   | 菱田 春草        | 田口 卯吉  | 横山 大観      | 杉田 玄白  | 宇田川 玄随 | 田能村 竹<br>田 |     |         |         |     |       |      |         |    |    |
|    | 3   | 酒井田 柿<br>右衛門 | 福田 秀子  | 徳田 秋声      | 嘉納 治五郎 | 犬養 毅   | 幸徳 秋水      |     |         |         |     |       |      |         |    |    |
|    | 4   | 井上 馨         | 田村 俊子  | 宇垣 一成      | 植木 枝盛  | 永井 荷風  | 自中 義一      |     |         |         |     |       |      |         |    |    |
|    | 5   | 武田 麟太郎       | 夏目 漱石  | 宮城 道雄      | 快慶     | 上田 敏   | 有村 光雲      |     |         |         |     |       |      |         |    |    |
|    | 6   | 西田 幾多郎       | 後藤 象二郎 | 青木 繁       | 安部 磯雄  | 山田 耕筰  | 安田善次郎      |     |         |         |     |       |      |         |    |    |
| ゲ  | 7   | 豊田 佐吉        | 原 敬    | 高村 光太<br>郎 | 倉田 百三  | 黒田 清隆  | 田山 花袋      |     |         |         |     |       |      |         |    |    |
| ĥ  | 8   | 芥川 龍之介       | 松桐 良子  | 西郷 孝夫      | 岩倉 具視  | 加藤 弘之  | 池田 菊苗      |     |         |         |     |       |      |         |    |    |
| 男性 |     |              |        |            |        |        |            |     |         |         |     |       |      |         |    |    |

赤文字は1回目に相席した会員です。

※受付順によって空いてる席に割り当てますので相席が避けられません。

## 席移動

#### テーブル席割

|   | 2 | 回例会          |        | n          | 1 2    |        |            | 青字( | は固定者 赤字 | 引は当日相席者 | f ゲスト | 可行 | 受付取 | 消(テーブル保 | 持) 登錄 | 戻る |
|---|---|--------------|--------|------------|--------|--------|------------|-----|---------|---------|-------|----|-----|---------|-------|----|
|   |   | リーダー         | 2      | 3          | 4      | 5      | 6          | 7   | 8       | 9       | 10    | 11 | 12  | 13      | 14    | 15 |
|   | 1 | 黒田 清輝        | 葛飾 北斎  | 寺田 寅彦      | 海北 友松  | 伊藤 左千夫 | 厳谷 小波      |     |         |         |       |    |     |         |       |    |
|   | 2 | 菱田 春草        | 田口 卯吉  | 橫山 大観      | 杉田 玄白  | 宇田川 玄随 | 田能村 竹<br>田 |     |         |         |       |    |     |         |       |    |
|   | 3 | 酒井田 柿<br>石衛門 | 福田 秀子  | 徳田 秋声      | 嘉納 治五郎 | 犬養 毅   | 幸徳 秋水      |     |         |         |       |    |     |         |       |    |
|   | 4 | 井上 馨         | 田村 俊子  | 宇垣 一成      | 植木 枝盛  | 永井 荷風  |            |     |         |         |       |    |     |         |       |    |
|   | 5 | 武田 麟太郎       | 夏目 漱石  | 宮城 道雄      | 快慶     | 上田 敏   | 高村 光雲      |     |         |         |       |    |     |         |       |    |
|   | 6 | 西田 幾多郎       | 後藤 象二郎 | 青木 繁       | 安部 磯雄  | 山田 耕筰  | 安田 善次郎     |     |         |         |       |    |     |         |       |    |
| ゲ | 7 | 豊田 佐吉        | 原 敬    | 高村 光太<br>郎 | 倉田 百三  | 黒田 清隆  | 田山 花袋      |     |         |         |       |    |     |         |       |    |
| Ĩ | 8 | 芥川 龍之介       | 松桐 良子  | 西郷 孝夫      | 岩倉 具視  | 加藤 弘之  | 池田 菊苗      |     |         |         |       |    |     |         |       |    |
| 勇 |   |              |        |            |        |        |            |     |         |         |       |    |     |         |       |    |

移動元と移動先の枠をクリックすれば入れ替わります。 青文字はテーブル固定者ですので移動できません。

| テーブ | レ席割 |              |        |            |        |        |            |   |         |         |       |    |     |         |       |    |
|-----|-----|--------------|--------|------------|--------|--------|------------|---|---------|---------|-------|----|-----|---------|-------|----|
| 45  |     |              |        |            |        |        |            |   | は固定者 赤守 | 『は当日相席者 | 「ゲスト「 | 司行 | 受付取 | 消(テーブル保 | 持) 登録 |    |
|     |     | リーダー         | 2      | 3          | 4      | 5      | 6          | 7 | 8       | 9       | 10    | 11 | 12  | 13      | 14    | 15 |
|     | 1   | 黒田 清輝        | 葛飾 北斎  | 寺田 寅彦      | 海北 友松  | 伊藤 左千夫 | 巌谷 小波      |   |         |         |       |    |     |         |       |    |
|     | 2   | 菱田 春草        | 田口 卯吉  | 横山 大観      | 杉田 玄白  | 宇田川 玄随 | 田能村 竹<br>田 |   |         |         |       |    |     |         |       |    |
|     | 3   | 酒井田 柿<br>右衛門 | 福田 秀子  | 徳田 秋声      | 嘉納 治五郎 | 犬養 毅   | 幸徳 秋水      |   |         |         |       |    |     |         |       |    |
|     | 4   | 井上 馨         | 田村 俊子  | 宇垣 一成      | 植木 枝盛  | 永井 荷風  | 高村 光雲      |   |         |         |       |    |     |         |       |    |
|     | 5   | 武田 麟太郎       | 夏目 漱石  | 宮城 道雄      | 快慶     | 上田 敏   | 田中 義一      |   |         |         |       |    |     |         |       |    |
|     | 6   | 西田 幾多郎       | 後藤 象二郎 | 青木 繁       | 安部 磯雄  | 山田 耕筰  | 安田 善次郎     |   |         |         |       |    |     |         |       |    |
| ゲ   | 1 7 | 豊田 佐吉        | 原敬     | 高村 光太<br>郎 | 倉田 百三  | 黒田 清隆  | 田山 花袋      |   |         |         |       |    |     |         |       |    |
| ĥ   | 8   | 芥川 龍之介       | 松桐 良子  | 西郷 孝夫      | 岩倉 具視  | 加藤 弘之  | 池田 菊苗      |   |         |         |       |    |     |         |       |    |
| 馬   |     |              |        |            |        |        |            |   |         |         |       |    |     |         |       | î  |

左上の矢印ボタンで一つ前の移動が戻ります。 最後に登録ボタンを押してください。

## テーブル保持受付取消

| テーブル        | 席割  |              |        |            |        |        |                      |                      |                   |          |          |      |       |         |     |    |
|-------------|-----|--------------|--------|------------|--------|--------|----------------------|----------------------|-------------------|----------|----------|------|-------|---------|-----|----|
|             | 2 [ | 回例会          |        |            | 1 2    |        |                      | 青字                   | は固定者 赤き           | 戸は当日相席者  | ゲスト国     | 抗 印扇 | 制 受付取 | 消(テーブル保 | (持) | 戻る |
|             |     | リーダー         | 2      | 3          | 4      | 5      | 6                    | 7                    | 8                 | 9        | 10       | 11   | 12    | 15      | 14  | 15 |
|             | 1   | 黒田 清輝        | 葛飾 北斎  | 寺田 寅彦      | 海北 友松  | 伊藤 左千夫 | 巌谷 小波                |                      |                   |          |          |      |       |         |     |    |
|             | 2   | 菱田 春草        | 田口 卯吉  | 横山 大観      | 杉田 玄白  | 宇田川 玄随 | 田能村 竹<br>田           |                      |                   |          |          |      |       |         |     |    |
|             | 3   | 酒井田 柿<br>右衛門 | 福田 秀子  | 徳田 秋声      | 嘉納 治五郎 | 犬養 毅   | 幸徳 秋水                |                      |                   |          |          |      |       |         |     |    |
|             | 4   | 井上 馨         | 田村 俊子  | 宇垣 一成      | 植木 枝盛  | 永并 荷風  | 高村 光雲                |                      |                   |          |          |      |       |         |     |    |
|             | 5   | 武田 麟太郎       | 夏目 漱石  | 宮城 道雄      | 快慶     | 上田 敏   | 田中 義一                |                      |                   |          |          |      |       |         |     |    |
|             | 6   | 西田 幾多郎       | 後藤 象二郎 | 青木 繁       | 安部 磯雄  | 確認     |                      |                      |                   |          | ×        |      |       |         |     |    |
| ゲ           | 7   | 豊田 佐吉        | 原敬     | 高村 光太<br>郎 | 倉田 百三  |        | この処理は、当画             | 面で設定・確認              | したテーブルを保          | 持したまま受付を | 取り消しします。 |      |       |         |     |    |
| ĥ           | 8   | 芥川 龍之介       | 松桐 良子  | 西郷 孝夫      | 岩倉 具視  |        | 再度受付した場合<br>事前にテーブルを | 台、同しテーブル<br>指定したい時に他 | で設定されます。<br>使います。 |          |          |      |       |         |     |    |
| 男性          |     |              |        |            |        | ] :    | ※本番の受付中              | には使わないでく             | ださい!!             |          |          |      |       |         |     |    |
| -<br>交<br>住 |     |              |        |            |        |        |                      |                      |                   |          |          |      |       |         |     |    |
| 66          |     |              |        |            |        |        |                      |                      |                   |          |          |      |       |         |     |    |

ここで設定(確認)したテーブルを保持したまま受付を取り消します。

### 用途

あらかじめテーブルを決めておいて名簿に印刷したい。 受付でPCを使って出欠管理したい ⇔ 受付でPCを使わない場合はこの処理は必要ありません。

テーブル席割

|   | 2 | 回例会          |       |            | 1 2    |       |            | 青字 | は固定者 赤守 | 乳は当日相席者 | ゲスト | 司行 印度 | 制 受付取 | (消(テーブル保 | 持) | 戻る |
|---|---|--------------|-------|------------|--------|-------|------------|----|---------|---------|-----|-------|-------|----------|----|----|
|   |   | リーダー         | 2     | 3          | 4      | 5     | 6          | 7  | 8       | 9       | 10  | 11    | 12    | 13       | 14 | 15 |
|   | 1 | 黒田 清輝        | 田口 卯吉 | 福田 秀子      | 葛飾 北斎  | 宇垣 一成 | 安田 善次<br>郎 |    |         |         |     |       |       |          |    |    |
|   | 2 | 菱田 春草        | 田村 俊子 | 後藤 象二郎     | 西郷 孝夫  | 厳谷 小波 | 田山 花袋      |    |         |         |     |       |       |          |    |    |
|   | 3 | 酒井田 柿<br>右衛門 | 夏目 漱石 | 横山 大観      | 寺田 寅彦  | 黒田 清隆 | 高村 光雲      |    |         |         |     |       |       |          |    |    |
|   | 4 | 井上 馨         | 原敬    | 杉田 玄白      | 伊藤 左千夫 | 加藤 弘之 | 上田 敏       |    |         |         |     |       |       |          |    |    |
|   | 5 | 武田 麟太郎       | 徳田 秋声 | 青木 繁       | 岩倉 具視  | 倉田 百三 | 田能村 竹<br>田 |    |         |         |     |       |       |          |    |    |
|   | 6 | 西田 幾多郎       | 松桐 良子 | 植木 枝盛      | 宇田川 玄随 | 犬養 毅  | 田中 義一      |    |         |         |     |       |       |          |    |    |
| ゲ | 7 | 豊田 佐吉        | 宮城 道雄 | 嘉納 治五<br>郎 | 永井 荷風  | 安部 磯雄 | 池田 菊苗      |    |         |         |     |       |       |          |    |    |
| ĥ | 8 | 芥川 龍之介       | 海北 友松 | 高村 光太<br>郎 | 快慶     | 山田 耕筰 | 幸徳 秋水      |    |         |         |     |       |       |          |    |    |
| 馬 |   |              |       |            |        |       |            |    |         |         |     |       |       |          |    |    |

テーブル保持受付取消すると文字色が薄くなり、受付すると濃くなります。この状態でもテーブル移動できます。

# ブロック指定有りの場合

| テーフノ     | し席割          |          |   |   |   |   |   |   |          |         |         |    |        |        |    |    |
|----------|--------------|----------|---|---|---|---|---|---|----------|---------|---------|----|--------|--------|----|----|
|          | <u>\$ 44</u> | 回例会      | 1 | 2 |   |   |   | 書 | 字は固定者    | 赤字は、当日言 | テーブル同席者 | 印刷 | 受付取消(ラ | ーブル保持) |    | 戻る |
|          |              | リーダー     | 2 | 3 | 4 | 5 | 6 | 7 | 8        | 9       | 10      | 11 | 12     | 13     | 14 | 15 |
| 1        | 1            |          |   |   |   |   |   |   |          |         |         |    |        |        |    |    |
| 2        | 2            |          |   |   |   |   |   |   |          |         |         |    |        |        |    |    |
| з        | 3            |          |   |   |   |   |   |   |          |         |         |    |        |        |    |    |
| 4        | 4            |          |   |   |   |   |   |   |          |         |         |    |        |        |    |    |
| 5        | Ŀ            | —        |   |   |   |   |   |   |          |         |         |    |        |        |    |    |
| 他        |              | —        |   |   |   |   |   |   |          |         |         |    |        |        |    |    |
|          |              | <u> </u> |   |   |   |   |   |   |          |         |         |    |        |        |    |    |
|          | -            |          |   |   |   |   |   |   |          |         |         |    |        |        |    |    |
|          |              |          |   |   |   |   |   |   |          |         |         |    |        |        |    |    |
|          |              |          |   |   |   |   |   |   |          |         |         |    |        |        |    |    |
|          |              |          |   |   |   |   |   |   |          |         |         |    |        |        |    |    |
|          |              |          |   |   |   |   |   |   |          |         |         |    |        |        |    |    |
|          |              |          |   |   |   |   |   |   |          |         |         |    |        |        |    |    |
| ゲス       |              |          |   |   |   |   |   |   |          |         |         |    |        |        |    |    |
| <u>г</u> |              |          |   |   |   |   |   |   |          |         |         |    |        |        |    |    |
| 男性       |              |          |   |   |   |   |   |   |          |         |         |    |        |        |    |    |
|          |              |          |   |   |   |   |   |   |          |         |         |    |        |        |    |    |
| 줱        |              |          |   |   |   |   |   |   |          |         |         |    |        |        |    |    |
| 他        |              |          |   |   |   |   |   |   |          |         |         |    |        |        |    |    |
| 冕        |              |          |   |   |   |   |   |   |          |         |         |    |        |        |    |    |
|          | l            |          |   |   |   | 1 | 1 | I | <u>n</u> | l       |         |    |        |        |    |    |

テーブル設定でブロック登録している場合

ブロック間のテーブル移動はできませんので当画面もブロック単位で表示されます。

## ゲスト同行

テーブル席割

|    | 2 | 回例会          |       |            | 1 2    |       |            | 青字                     | は固定者赤い                | 型は当日相席者             | f (7) | 大阪行り | 唰 受付取 | 7消(テーブル保 | 特) | 戻る |
|----|---|--------------|-------|------------|--------|-------|------------|------------------------|-----------------------|---------------------|-------|------|-------|----------|----|----|
|    |   | リーダー         | 2     | 3          | 4      | 5     | 6          | 7                      | 8                     | 9                   | 10    | 11   | 12    | 13       | 14 | 15 |
|    | 1 | 黒田 清輝        | 田口 卯吉 | 福田 秀子      | 葛飾 北斎  | 宇垣 一成 | 安田 善次郎     |                        |                       |                     |       |      |       |          |    |    |
|    | 2 | 菱田 春草        | 田村 俊子 | 後藤象二郎      | 西郷 孝夫  | 巌谷 小波 | 田山 花袋      |                        |                       |                     |       |      |       |          |    |    |
|    | 3 | 酒井田 柿<br>右衛門 | 夏目 漱石 | 横山 大観      | 寺田 寅彦  | 黒田 清隆 | 高村 光雲      |                        |                       |                     |       |      |       |          |    |    |
|    | 4 | 井上 馨         | 原敬    | 杉田 玄白      | 伊藤 左千夫 | 加藤 弘之 | 上田 敏       |                        |                       |                     |       |      |       |          |    |    |
|    | 5 | 武田 麟太郎       | 徳田 秋声 | 青木 繁       | 岩倉 具視  | 倉田 百三 | 田能村 竹<br>田 |                        |                       |                     |       |      |       |          |    |    |
|    | 6 | 西田 幾多郎       | 松桐 良子 | 植木 枝盛      | 宇田川 玄随 | 犬養 い  | 田山 燕一      |                        |                       |                     |       |      |       |          |    |    |
| ゲ  | 7 | 豊田 佐吉        | 宮城 道雄 | 嘉納 治五<br>郎 | 永井 荷風  | 安部磅   | 12         |                        |                       |                     |       |      |       |          |    |    |
| ĥ  | 8 | 芥川 龍之介       | 海北 友松 | 高村 光太<br>郎 | 快慶     | 山田耕   | この処<br>事前に | 理は、この回数の<br>:紹介者・ゲスト([ | )紹介者とゲストを<br>固定者)の仮受付 | 同じテーブルにし<br>すが必要です。 | ます。   |      |       |          |    |    |
| 男性 |   |              |       | •          |        |       |            |                        |                       |                     |       |      |       |          |    |    |
|    |   |              |       |            |        |       |            | OK                     | キャンセル                 | /                   |       |      |       |          |    |    |
| 女件 |   |              |       |            |        |       |            | OK                     | キャンセル                 | /                   |       |      |       |          |    |    |

この処理はテーブル移動を自動で行います。 何回目か確認の上、「ゲスト同行」ボタンをクリックすれば、紹介者のテーブルにゲストが移動します。

ケースの確認

a ゲスト・紹介者は初回のみ同テーブル

・テーブル設定にて固定者登録 ・「テーブル固定者は2回目以降も同テーブル優先する。」はOff(環境設定)

b ゲスト・紹介者は2回目以降も同テーブル

・テーブル設定にて固定者登録 ・「テーブル固定者は2回目以降も同テーブル優先する。」はOn(環境設定)

c ゲスト・紹介者は別テーブルで同テーブル

・テーブル設定にて固定者登録
 ・「テーブル固定者は2回目以降も同テーブル優先する。」はOff(環境設定)
 ・一括仮受付で固定者のみ受付
 ・テーブル一覧で「ゲスト同行」ボタンクリック
 その後、全員のテーブルを決めておく場合は、
 ・一括仮受付画面にて左の「参加予定者全員受付」ボタンをクリックしてください。

受付でPCを使う場合は、テーブルー覧の「テーブル保持受付取消」をクリックしてください。